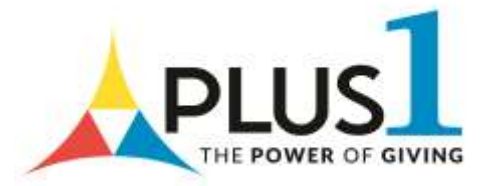

### Plus-1 donation instructions in My Account

# 1. Log In

• Enter your credentials and select Log In.

### 2. Access the Donation Section

- From the **main dashboard**, locate the **donation section**.
- Click the button labeled "Click below to donate to those in need."

## 3. Select Donation Type

- Choose one of the following donation types:
  - o Monthly
  - One-Time

#### 4. Choose Donation Amount

• Select a predefined donation amount.

#### 5. Confirm Donation

#### For Monthly Donations:

- Slide the confirmation toggle to the right to enable recurring donations.
- A confirmation popup will appear with two options:
  - **Opt-In** Confirms your monthly donation.
  - **Cancel** Cancels the donation process.

#### For One-Time Donations:

- A confirmation popup will appear after selecting the amount:
  - **Submit** Confirms your one-time donation.
  - **Cancel** Cancels the donation process.